## ซอฟต์แวร์ SECSign V.3.5

<u>สภาพแวดล้อมในการติดตั้งเพื่อใช้งาน</u>

- 1. เครื่องคอมพิวเตอร์ที่ใช้ระบบปฏิบัติการ Windows 7 หรือสูงกว่า
- 2. โปรแกรม Internet Explorer เวอร์ชั่น 8.0 หรือสูงกว่า

## <u>ขั้นตอนการติดตั้ง</u>

- ตรวจสอบและ Uninstall SECSign 3.0 ที่เคยติดตั้งในเครื่องคอมพิวเตอร์ ก่อนติดตั้ง SECSign 3.5 (ถ้ามี)
  - กดปุ่ม "Windows" พิมพ์/เลือก "Control Panel"
  - เมื่อเข้าสู่หน้าจอ "All Control Panel Items" คลิกเลือก "Programs and Features"
  - เมื่อเข้าสู่หน้าจอ "Programs and Features" หากพบ "SECSignV3.0" ให้ Double Click ที่ ชื่อโปรแกรม (รูปที่ 1) เมื่อพบข้อความ "Are you sure you want to uninstall SECSignV3.0?" คลิกปุ่ม "Yes"

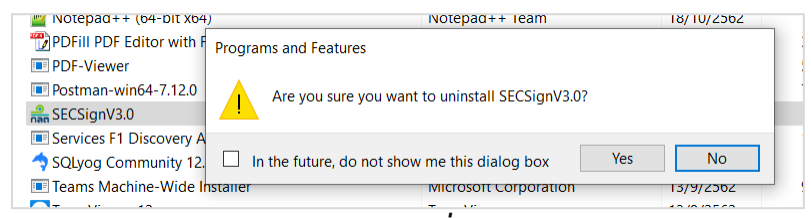

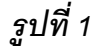

2. ดาวโหลดซอฟต์แวร์ SECSign 3.5 จากลิงค์

<u>https://www.sec.or.th/TH/Documents/CA/SecSignV3.5.zip</u> ແລະກຳກາ<mark>ን Unzip</mark>

 (รูปที่ 2) คลิกขวาที่ไฟล์ SecSignV3.5
 เลือก "Run as administrator" (<u>จำเป็นต้องใช้สิทธิ</u> <u>Admintrator ในการติดตั้ง</u>) เมื่อพบข้อความ "Do you want to allow this app from an unknown publisher to make changes to your device?" คลิกปุ่ม "Yes"

|   | Open                       |
|---|----------------------------|
| 9 | Run as administrator       |
|   | rroubleshoot compatibility |
|   | Share with                 |
|   | Pin to Taskbar             |
|   | Pin to Start Menu          |
|   | Restore previous versions  |
|   | Send to 🕨                  |
|   | Cut                        |
|   | Сору                       |
|   | Create shortcut            |
|   | Delete                     |
|   | Rename                     |
|   | Properties                 |

รูปที่ 2

 กรณีที่เครื่องผู้ใช้งานยังไม่เคยติดตั้งซอฟต์แวร์ .Net Framework 4.0 โปรแกรมติดตั้งจะนำเข้าสู่หน้า ดาวโหลดตัวติดตั้งซอฟต์แวร์ดังกล่าว (รูปที่ 3) ให้คลิกปุ่ม "Install" เมื่อติดตั้งเสร็จ โปรแกรมจะถาม เพื่อยืนยันการรีสตาร์ทเครื่อง (รูปที่ 4) ให้คลิกปุ่ม "Yes"

<u>หมายเหตุ</u> หากเครื่องคอมพิวเตอร์ผู้ใช้งานติดตั้ง .Net Framework 4.0 เรียบร้อยแล้ว ให้ข้ามไป ขั้นตอนที่ 5

| SECSign 3.0 - InstallShield Wizard |                                                                                                    |  |  |
|------------------------------------|----------------------------------------------------------------------------------------------------|--|--|
| ع<br>الح<br>ا                      | ECSign 3.0 requires the following items to be installed on your computer. Click Install to<br>egin installing these requirements. |  |  |
| Status                             | Requirement                                                                                                    |  |  |
|                                    |                                                                                                    |  |  |
| Install Cancel                     |                                                                                                    |  |  |

รูปที่ 3

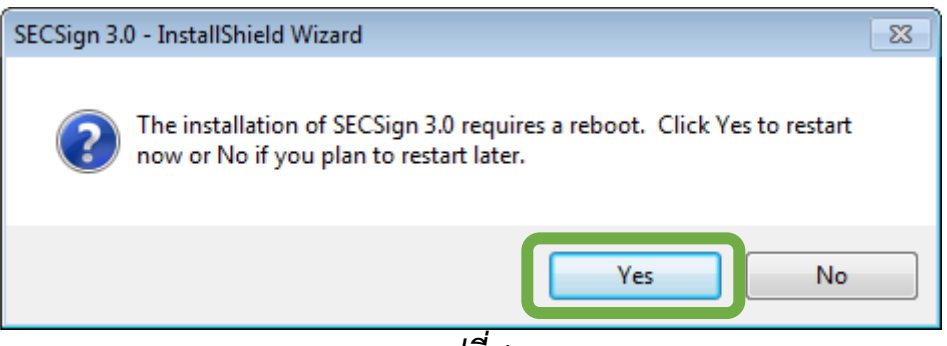

รูปที่ 4

 5. โปรแกรมน้ำเข้าสู่หน้าจอติดตั้ง SECSign V.3.5 ให้คลิก "Next" เพื่อทำการติดตั้ง Component "SECSignV3.5" (รูปที่ 5 และ 6)

<u>หมายเหตุ</u> หากเพิ่งติดตั้ง .Net Framework 4.0 และรีสตาร์ทเครื่องแล้วให้ดำเนินการตามขั้นตอนที่ 3 โปรแกรมจะนำเข้าสู่หน้าจอนี้โดยอัตโนมัติ

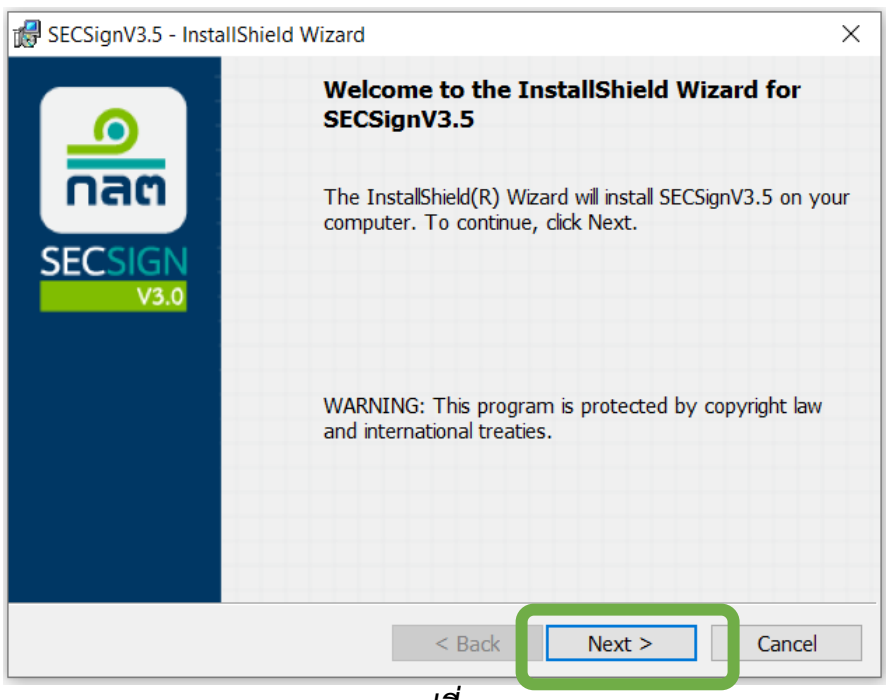

รูปที่ 5

6. เมื่อสิ้นสุดขั้นตอนการติดตั้ง โปรแกรมจะนำเข้าสู่หน้าจอดังรูปที่ 6 คลิกปุ่ม "Finish"

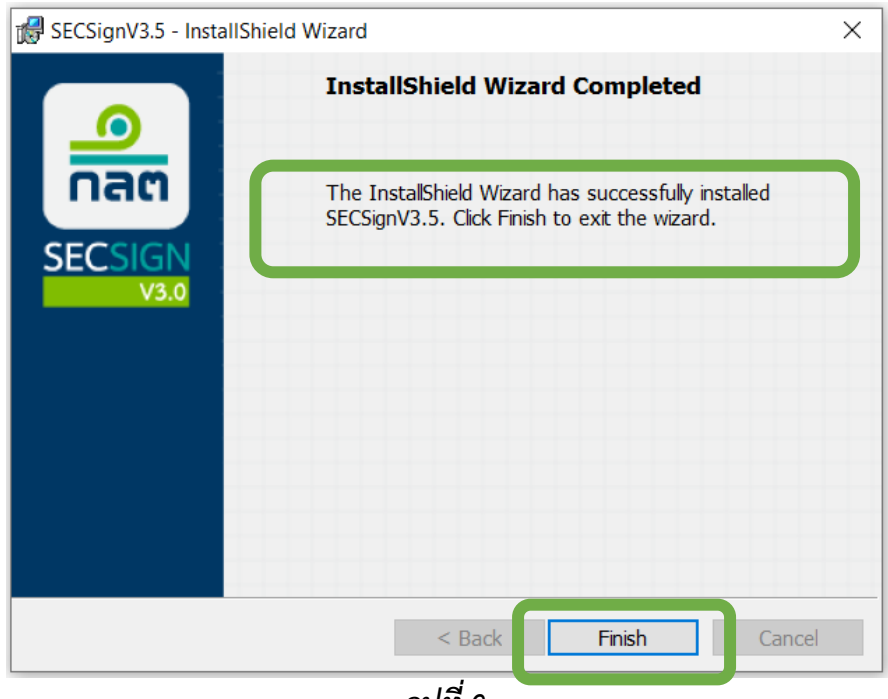

รูปที่ 6

- 7. ตรวจสอบความสมบูรณ์ของการติดตั้ง โดยเรียกใช้งานโปรแกรม Internet Explorer
  - คลิกเมนู Tools > Internet Options > Tab "Security" > เลือก "Trusted sites" มีการตั้งค่า Trusted Sites ให้กับโดเมนดังต่อไปนี้ อย่างครบถ้วน (รูปที่ 6)
    - O https://market.sec.or.th
    - O https://capital.sec.or.th
    - O https://dividend.sec.or.th

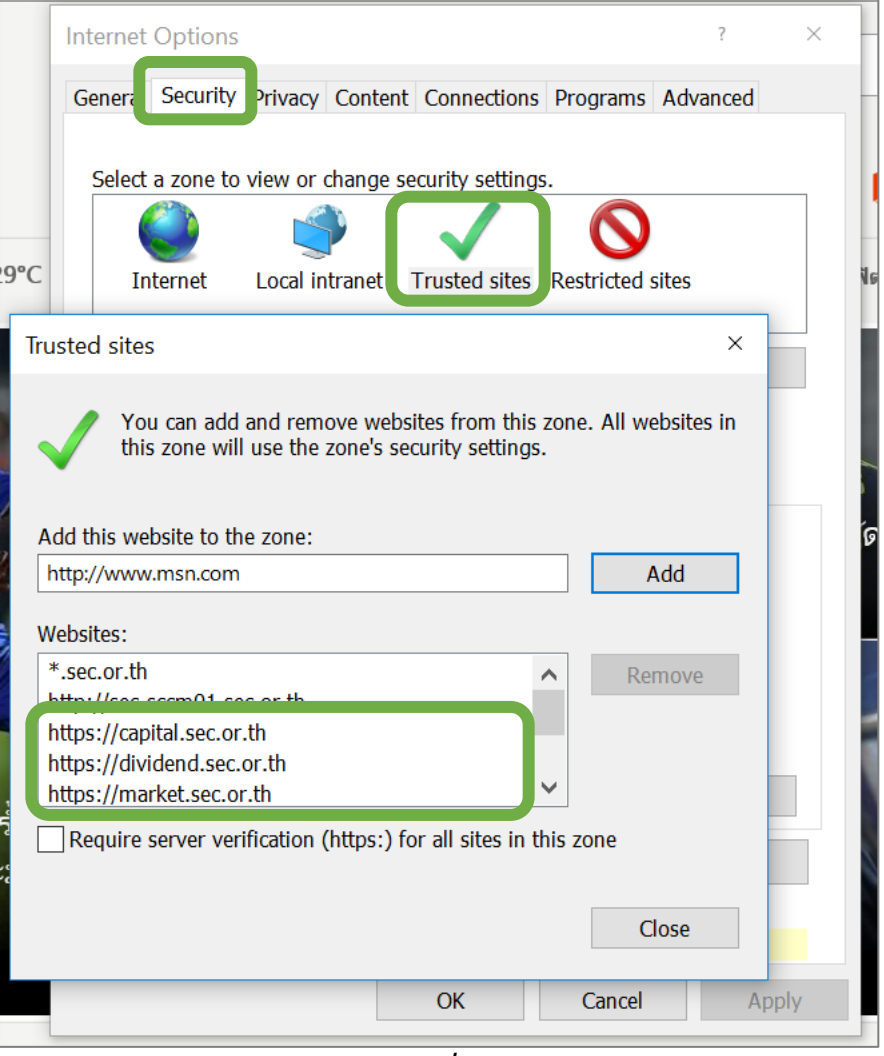

รูปที่ 6

 คลิกเมนู Tools > Internet Options > Tab "Security" > คลิกปุ่ม "Custom level..." มีการ ตั้งค่า "Initialize and script ActiveX controls not marked as safe for scripting" เป็น "Prompt" (รูปที่ 7)

| Security Settings - Trusted Sites Zone                                                                                                    |  |  |  |  |
|----------------------------------------------------------------------------------------------------|--|--|--|--|
| Settings                                                                                                    |  |  |  |  |
| <ul> <li>Enable</li> <li>Prompt</li> <li>Download unsigned ActiveX controls</li> <li>Disable</li> <li>Enable</li> <li>Prompt</li> </ul>                 |  |  |  |  |
| <ul> <li>Initialize and script ActiveX controls not marked as safe for script</li> <li>Disable</li> <li>Enable</li> <li>Prompt</li> </ul>               |  |  |  |  |
| <ul> <li>Disable</li> <li>Enable</li> <li>Run ActiveX controls and plug-ins</li> <li>Administrator approved</li> <li>Disable</li> <li>Enable</li> </ul> |  |  |  |  |
| *Takes effect after you restart your computer                                                                                                    |  |  |  |  |
| Reset custom settings                                                                                                    |  |  |  |  |
| Reset to: Medium (default)                                                                                                    |  |  |  |  |
| OK Cancel                                                                                                    |  |  |  |  |

รูปที่ 7

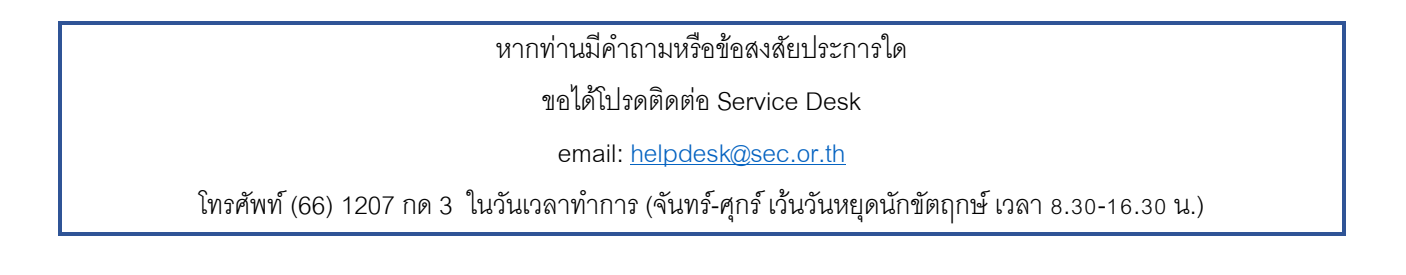